# **CmapTools Version 3 Graphic Interface Guidelines**

By Gloria Gomez Version 1.0 Last Update 02/23/2004

| Single Interfa | ce Elements                                 | .4       |
|----------------|---------------------------------------------|----------|
| 1.             | Font                                        | .4       |
| 2.             | Buttons                                     | .4       |
| 2.1            | Distance between buttons                    | 4        |
| 2.2            | Button Size                                 | 4        |
| 2.3            | Buttons positioned at the end of the dialog | . 5      |
| 2.4            | Vertical Table Buttons                      | 5        |
| 2.5            | Horizontal Table Buttons                    | 5        |
| 3.             | Text Fields                                 | 7        |
| 31             | Text field specifications                   | 7        |
| 3.1            | Distance between a title and text field     | 7        |
| 3.2            | Grouping text field elements                | 7        |
| 1              | Don Un Monus                                | /        |
| 4.<br>5        | Tablag                                      | 0        |
| 5.<br>6        | Descriptive and Explanatory Text            | 10       |
| <b>U.</b>      | Small Description                           | 10       |
| 0.1            | Small Description                           | 10       |
| 6.2            | Property List                               | 10       |
| 6.3            | Text Paragraphs                             | 10       |
| 7.             | Required Fields                             | 12       |
| 8.             | Panes                                       | 13       |
| 8.1            | List                                        | 13       |
| 8.2            | Spacing of Html Information                 | 13       |
| 9.             | Listings                                    | 14       |
| 9.1            | Check-Box List                              | 14       |
| 9.2            | Radio-Button List                           | 14       |
| Dialogs, Boxe  | s and Organizational Elements               | 15       |
| 10.            | Dialogs                                     | 15       |
| 10.1           | Margin Size                                 | 15       |
| 10.2           | Tab Margin Size                             | 15       |
| 10.3           | Choose, open dialogs                        | 16       |
| 10.4           | Save As Dialog                              | 16       |
| 11.            | Boxes                                       | 18       |
| 11.1           | Margin Size                                 | 18       |
| 12.            | Alignment                                   | 19       |
| 13             | Sliders                                     | 19       |
| 14             | Flements for Senarating Crowns              | 20       |
| 14.1           | 1 nivel gray line                           | 20       |
| 14.1           | 20 nivel grace between ground               | 20       |
| 14.2<br>15     | Dutting a Dialog Together                   | 20<br>20 |
| 15.            | ruting a Dialog Together.                   | 20       |
| 13.1           | Applying cite guidelines                    | 20<br>22 |
| 13.2           | Applying size guidelines                    | 22       |
| vv indows      | W/                                          | 23       |
| 16.            | Windows                                     | 23       |
| 16.1           | Window Margin Size                          | 23       |
| 16.2           | Toolbar Icons                               | 23       |
| 16.3           | Web Address in Cmap Window                  | 24       |
| 17.            | Putting a Window Together                   | 25       |
| 17.1           | Grouping window components                  | 25       |
| 17.2           | Applying size guidelines                    | 25       |
| Folder Bro     | wser Window                                 | 27       |
| 18.            | Folder Browser Window                       | 27       |
| 18.1           | Margin of a Folder Browser Window           | 27       |
| 18.2           | Folder Browser Element Placement            | 27       |
| 18.3           | Icons in a Folder Browser                   | 27       |
| 18.4           | Tables in a Folder Browser                  | 29       |
| 18.5           | Child Window                                | 30       |
| Side Panel –   | Го Соте                                     | 30       |
| 19.            | Side Panel                                  | 30       |

| Message Dia | Message Dialogs                                   |  |  |
|-------------|---------------------------------------------------|--|--|
| 20.         | Type of Messages                                  |  |  |
| 20.1        | Alert Messages                                    |  |  |
| 20.2        | Never use error icons as part of an Alert Message |  |  |
| 20.3        | Message Dialog Size                               |  |  |
| 20.4        | Progress Message Size                             |  |  |
| 20.5        | Special Progress Message                          |  |  |
|             |                                                   |  |  |

# **Single Interface Elements**

#### 1. Font

CmapTools text components use the operating system - OS - default font. James created a patch for allowing this to happen. E.g. Windows XP uses Trebuchet 13 points in windows, dialog and message titles. Tahoma 11 points is used for paragraphs, button text, labels, titles, text fields, pop-up menus that make part of a window, dialog, or message. Tahoma 9 point is used in small descriptions.

Small descriptions are original to CmapTools. It has been noticed that OSX is not capable to interpret the font size correctly. So this is an issue that should be addressed in a future version.

|             | User Info                                                                                                    |             |
|-------------|----------------------------------------------------------------------------------------------------|-------------|
|             | Please fill in the following information to identify yourself as the author of Concept Maps that you create: |             |
|             | User Name:                                                                                                   |             |
|             | e.g. John Smith                                                                                              |             |
|             | Organization:                                                                                                |             |
| Tahoma 11pt | e.g. IHMC<br>Email Address:                                                                                  | Tahi<br>9pt |
|             | *User ID:                                                                                                    |             |
|             | used for collaboration and permissions, e.g. jsmith *Password:                                               |             |
|             | *Confirm Password:                                                                                           |             |
|             | *Dequired Fields                                                                                             |             |

Add User...

Remove

🗆 8px

#### 2. **Push Buttons**

2.1 Distance between buttons

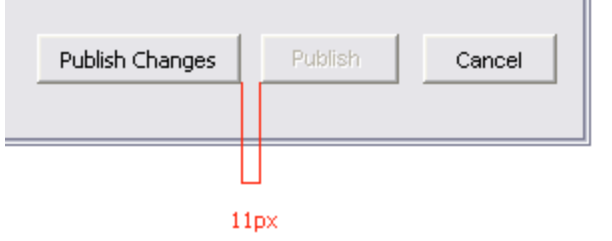

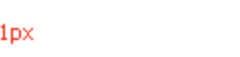

2.2 Push Button Size

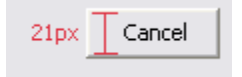

# 2.3 Buttons position at the end of the dialog

This kind of buttons validates/executes or cancels the action performed by the dialog, window or message. It should always be positioned 20-pixel away to the last element in the dialog, window or message.

| │ /<br>│ /<br>│ F<br>*Required Fields                                                                                                    | Now users not in the list to join<br>Now users to submit anonymous<br>Now users to unpublish claims<br>Netain claims after user leaves | sly<br>20px<br>Create Cancel |  |
|----------------------------------------------------------------------------------------------------|----------------------------------------------------------------------------------------------------|------------------------------|--|
| Author(s):<br>Organization:<br>Email:<br>*Required Fields                                                                                                    |                                                                                                    | 20px<br>Save Cancel          |  |
| List of Published Places       Status     Location     Last Time Published       IHMC Internal\\Gloria Projects     Nov 4, 2003 4:27:34 PM       IHMC Knowledge Models\\Gloria     Nov 4, 2003 4:38:41 PM |                                                                                                    |                              |  |
| 20px       Select Location to Publish to       Publish Changes       Publish       Cancel                                                                                                    |                                                                                                    |                              |  |

# 2.4 Vertical Table Buttons

This type of button is never placed at the end of the dialog

| Users: | Required | Not Allowed |            |
|--------|----------|-------------|------------|
|        |          | <u> </u>    | Add User   |
|        |          | <b>v</b>    | Remove     |
|        |          | 1           | L]<br>1 px |

2.5 Horizontal Table Buttons

This type of buttons is never placed at the end of the dialog

| Hide           | Directory of Places Name                     |   |
|----------------|----------------------------------------------|---|
|                | 65.215.118.126                               | * |
|                | baco.coginst.uwf.edu                         |   |
|                |                                              | _ |
|                |                                              | - |
| List of Direct | ories of Places this Place can register with |   |
|                | 10px                                         |   |
|                | Add Remove                                   |   |

# 3. Text Fields

3.1 Text field specifications

| Organization: IHMC<br>3px    | 21px |
|------------------------------|------|
| cmapdp <sup>3px</sup><br>3px |      |
| e.g. internal, research      |      |

3.2 Distance between a title and text field

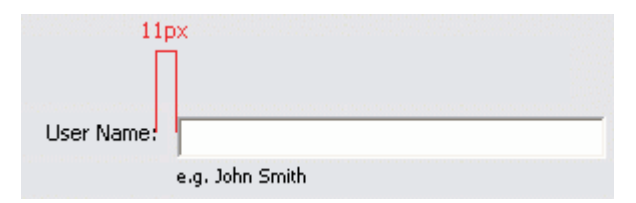

3.3 Grouping text field elements

| Use        | er Name:   |                                                     |           |
|------------|------------|-----------------------------------------------------|-----------|
|            |            | e.g. John Smith                                     |           |
| Org        | anization: |                                                     |           |
|            |            | e.g. IHMC                                           |           |
| Emai       | l Address: |                                                     |           |
|            |            | used for others to contact you about Concept Maps   |           |
|            | *User ID:  |                                                     | _         |
|            |            | used for collaboration and permissions, e.g. jsmith | == 5px    |
| 1          | Password:  |                                                     |           |
| ******     | D          |                                                     | 10px      |
| "Confirm i | Password:  |                                                     |           |
|            |            |                                                     |           |
|            | Check-     |                                                     |           |
|            | for Pla    | ces that belong to the cmapdp                       | groups(s) |
|            |            | e.g. internal, research                             |           |
| 10px       | for nev    | v Places every 6 minute(s)                          |           |
|            | activity   | v status of each Place every 2 minute(s)            |           |

# 4. Pop-Up Menus

# 4.1 Big Pop-Up Menu

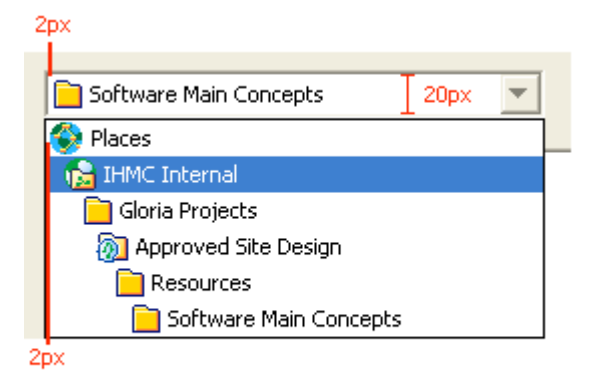

Keep 2px margin either the icon is 18px or 16px

# 4.2 Small Pop-Up Menu

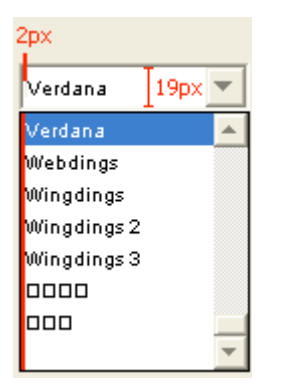

4.3 Icon Pop-Up Menu

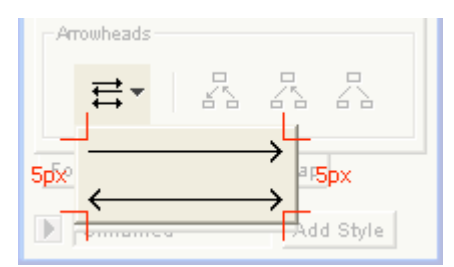

# 5. Tables

| Hide | Directory of Places Name                          | 1 21px       |
|------|---------------------------------------------------|--------------|
|      | 65.215.118.126 3px<br>baco.coginst.uwf.edu<br>5px | •            |
|      | Claim                                             | Owner        |
|      | mamals are animals                                | Gloria Gomez |

|       | mamais are animais       | Gioria Gomez  | h- |
|-------|--------------------------|---------------|----|
|       | dogs are cute            |               |    |
|       | plants have green leaves |               |    |
| 10px  |                          |               |    |
|       | Leaves are green         | ddanks        |    |
|       | 20px                     |               | r  |
| 21 px | C Sort by Claim 🕞 :      | Sort by Owner |    |

# 6. Descriptive and Explanatory Text

#### 6.1 Small Description

#### - Underneath a button

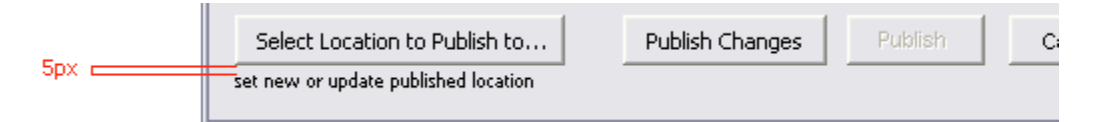

#### - Underneath a text field

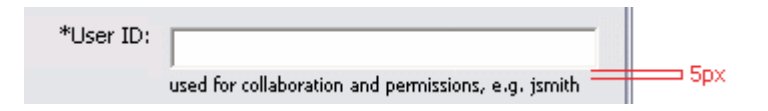

#### - Underneath a pane or table

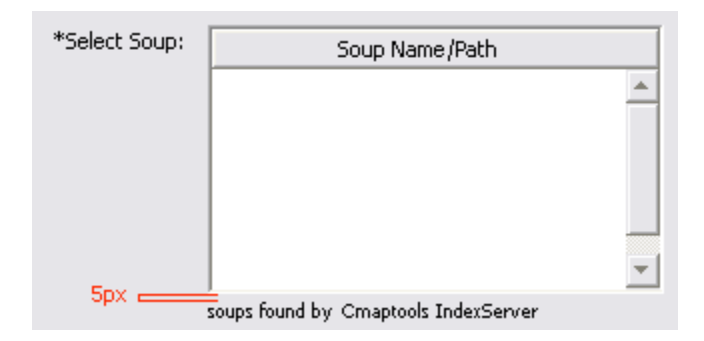

# 6.2 Property List

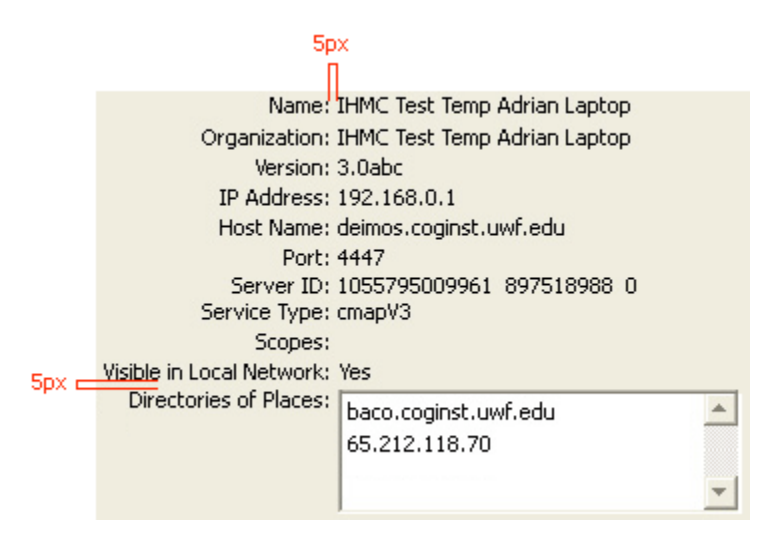

#### 6.3 Text Paragraphs

|              | [ Publis                                                                                                    | 🔇 Publish Knowledge Model "Cmap Website Design" 🛛 🛛 🔀                                                                                                    |                                                                                 |                                              |                 |
|--------------|----------------------------------------------------------------------------------------------------|----------------------------------------------------------------------------------------------------|---------------------------------------------------------------------------------|----------------------------------------------|-----------------|
| Keep Aligned | Publish allows you to create a copy of a Knowledge Model, and to easily update it by copying only changes in the Model. |                                                                                                    |                                                                                 |                                              |                 |
| Topx         | List of Pub                                                                                                    | olished Places                                                                                                    |                                                                                 |                                              |                 |
|              | Status                                                                                                    | Location                                                                                                    |                                                                                 | Last Time Pu                                 | blished         |
|              |                                                                                                    | IHMC Internal\\Gloria Projects                                                                                                    |                                                                                 | Nov 4, 2003 4:27:3                           | 34 PM           |
|              |                                                                                                    | IHMC Knowledge Models\\Glori                                                                                                    | a                                                                               | Nov 4, 2003 4:38:4                           | 41 PM           |
|              | Select Li<br>set new or u                                                                                               | ocation to Publish to                                                                                                    | Publish Change                                                                  | s Publish                                    | Cancel          |
| 13px         | Request O<br>The Conce<br>You may re<br>editing this<br>and wait fo                                                     | Collaboration Session on "<br>ept Map you are trying to access<br>equest a collaboration session if<br>s resource. Please enter a user II<br>or the current user(s) to respond<br>ggomez | MainPage"<br>is currently in u:<br>you wish to part<br>D for identificati<br>I. | se and locked.<br>icipate in<br>ion purposes | —— Keep Aligned |
|              | Submit                                                                                                    | Set this as the default user II                                                                                                    | )<br>the Cmap                                                                   | Cancel                                       |                 |
|              |                                                                                                    |                                                                                                    |                                                                                 |                                              |                 |

# 7. Required Fields

Use the text "Required Fields" to advice the user that some options in the dialog have to be filled out in order to convey the action. Add the \* symbol next to the option. Always place the "Required Field" text on the left side of the dialog, horizontally aligned to the buttons. See sample below.

| [ User Info                                     |                                                                   |
|-------------------------------------------------|-------------------------------------------------------------------|
| Please fill in the follo<br>author of Concept M | wing information to identify yourself as the aps that you create: |
| User Name:                                      |                                                                   |
|                                                 | e.g. John Smith                                                   |
| Organization:                                   |                                                                   |
|                                                 | e.g. IHMC                                                         |
| Email Address:                                  |                                                                   |
| 0                                               | used for others to contact you about Concept Maps                 |
| *User ID:                                       |                                                                   |
| *Decouverd                                      | used for collaboration and permissions, e.g. jsmith               |
| Passworu;                                       |                                                                   |
| *Confirm Password:                              |                                                                   |
| *Required Fields                                | ОК                                                                |

# 8. Panes

# 8.1 List

| Directory of Places Name            | 21px - |               |
|-------------------------------------|--------|---------------|
| baco.coginst.uwf.edu <sup>3px</sup> |        | $\rightarrow$ |
| 65.215.118.126                      |        | N 225         |
| cmapdp.coginst.uwf.edu              |        | G: 231        |
| 3px                                 |        | B: 237        |
|                                     |        |               |

# 8.2 Spacing of Html Information

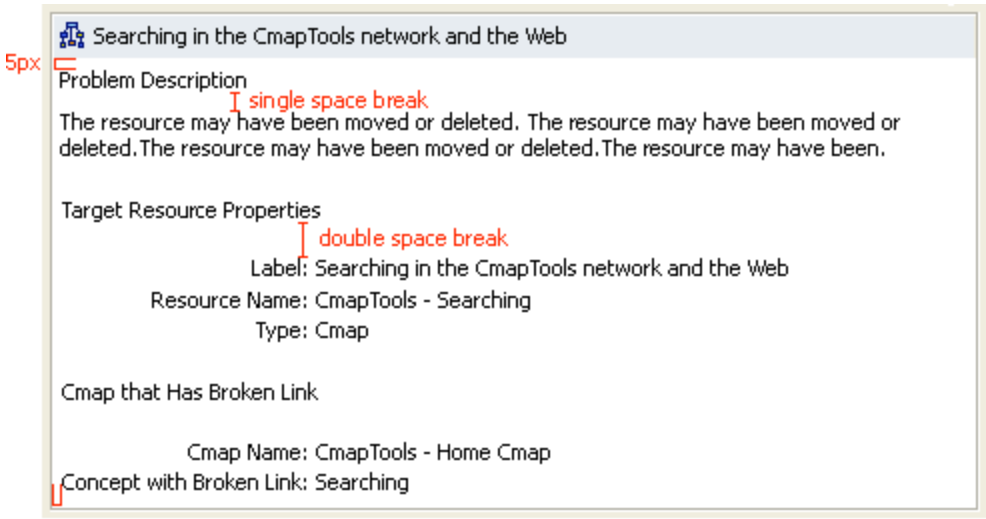

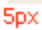

# 9. Listings

9.1 Check-Box List

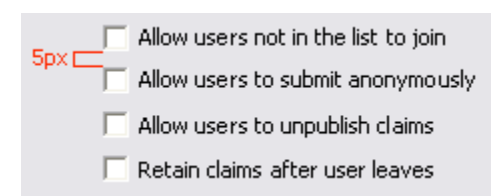

# 9.2 Radio-Button List

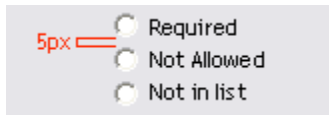

# **Dialogs, Boxes and Organizational Elements**

# 10. Dialogs

# 10.1 Margin Size

All CmapTools Dialogs have the same margin size, 13px all around.

| 13px _ |                                                              |                                               |                                            | 13px                     |               |                                                             |                                 |                              |      |
|--------|--------------------------------------------------------------|-----------------------------------------------|--------------------------------------------|--------------------------|---------------|-------------------------------------------------------------|---------------------------------|------------------------------|------|
|        | 🚺 Edit Folde                                                 | r Properties                                  | X                                          |                          |               |                                                             |                                 |                              |      |
|        | Folder Name:                                                 | ange<br>the name shown in the vi              | ews                                        | 13px                     | Save Change   | 25                                                          |                                 | 2                            | 13px |
|        | Description:                                                 | Created by the Conve                          | ersion Tool                                |                          |               | e Validate & Fix Link<br>oken links. Do you w<br>fix them ? | s tool will se<br>vant it to au | earch for<br>tomatically try |      |
|        |                                                              | description of the folder                     |                                            |                          |               |                                                             |                                 |                              |      |
|        | Keywords:                                                    |                                               |                                            | <br>13px                 | Search and    | Search O                                                    |                                 | Cancel                       | 13px |
|        |                                                              | l<br>separated by commas                      |                                            |                          |               |                                                             |                                 |                              |      |
|        | Ivet as<br>It defines a                                      | Knowledge Model<br>well mapped domain of info | mation                                     | 13px                     | Add Nov       | . Administrator                                             |                                 | 8                            | 13px |
|        | 🏠 Home                                                       | Cmap for this Knowled                         | lge Model                                  | _                        | Add Hev       | • Autorition                                                |                                 | E                            |      |
|        | None                                                         | · · · · · · · · · · · · · · · · · · ·         | _                                          |                          | Administ      | rator:                                                      |                                 |                              |      |
|        |                                                              | Select Re                                     | eset                                       |                          | Pass          | word:                                                       |                                 |                              |      |
|        |                                                              |                                               |                                            |                          | Confirm Pass  | word:                                                       |                                 |                              |      |
|        | Created by: Laura Taylor<br>Created: Lao 28, 2003 4:14:54 PM |                                               |                                            |                          |               | ок                                                          | Cancel                          |                              |      |
|        | Last mo                                                      | dified: Jan 28, 2003 4<br>20px                | :14:54 PM                                  | -                        |               |                                                             |                                 |                              |      |
|        | Permission                                                   | ns OK                                         | Cancel                                     | 13px                     |               |                                                             |                                 |                              | 13px |
| 13nv   |                                                              |                                               |                                            | 13nv                     |               |                                                             |                                 |                              |      |
| торх   |                                                              |                                               |                                            | тэрх                     |               |                                                             |                                 |                              |      |
|        | 13px 🚺 Loo                                                   | oking for a Word                              |                                            |                          |               |                                                             |                                 | 13px                         |      |
|        | plant<br>word t                                              | o define                                      | Look Up                                    |                          |               |                                                             |                                 | _                            |      |
|        |                                                              | Words                                         |                                            | Definitions              |               | Related Word                                                | ls                              |                              |      |
|        | plant                                                        | t                                             | Nouns                                      | king the newer of les    |               | Synonyms<br>Works                                           |                                 |                              |      |
|        | softv                                                        | ware                                          | - Buildings for carrying                   | g on industrial labor; ' | 'they built a | Industrial plant                                            |                                 |                              |      |
|        | life                                                         |                                               | large plant to manufa                      | acture automobiles".     |               | Is a kind of<br>Building complex                            |                                 |                              |      |
|        | WING                                                         | low                                           | • Put firmly in the mind                   | d; "Plant a thought in   | the           | Complex<br>Related to                                       |                                 |                              |      |
|        |                                                              |                                               | students' mind".<br>- Put or set (seeds or | seedinas) into the ar    | ound; "Let's  | College                                                     |                                 |                              |      |
|        |                                                              |                                               | plant flowers in the g                     | garden".                 |               | Ribbon developmen                                           | C                               |                              |      |
|        | Select                                                       | tion : words that are part of th              | Replace<br>e concept or linking phrase     | e with: plant            |               | ]                                                           |                                 |                              |      |
|        |                                                              | L                                             | ook Up Related Word                        | Replace                  | Add as a Ne   | w Concept C                                                 | lose                            |                              |      |
|        | 13px                                                         |                                               |                                            |                          |               |                                                             |                                 | 13px                         |      |
| 10.27  | Tab Margin S                                                 | Size                                          |                                            |                          |               |                                                             |                                 |                              |      |

| Edit Pre                                                                                                    | ferences        |                |                   |           |                       |                       |      |
|----------------------------------------------------------------------------------------------------|-----------------|----------------|-------------------|-----------|-----------------------|-----------------------|------|
| Direct                                                                                                    | tories of Place | s  <br>serinto | Discussion Thread | is I      | Proxy Co<br>Places (S | nficuratio<br>ervers) | nn.  |
| 13px                                                                                                    |                 | 001 8110       | - Milliounito     | 1         |                       | 13                    | рх   |
| Hide                                                                                                    | Status          |                | Name              | Internet  | Host Name             | Port                  |      |
|                                                                                                    | Down            | IHTM Test P    | Rodrigo v3.0Fap   | 10.0.100  | .3                    | 4447                  | -    |
| L C                                                                                                    | Down            | IHMC Test I    | Lab Aquila - v3   | 10.2.40.4 | 4                     | 4447                  |      |
|                                                                                                    | Down            | EAFIT COLO     | OMBIA             | 200.12.1  | 87.213                | 4447                  |      |
|                                                                                                    | Down            | IHMC Public    | : Cmaps           | 65.212.1  | 18.153                | 4447                  | Ŧ    |
| Check<br>for Places that belong to the cmapdp<br>e.g. internal, research<br>for new Places every 6 minute(s) |                 |                |                   |           |                       |                       |      |
| activity status of each Place every 2 minute(s)                                                              |                 |                |                   |           |                       |                       |      |
| Reset Defaults                                                                                               |                 |                |                   |           |                       |                       |      |
| 13px                                                                                                    |                 |                |                   |           |                       | 13                    | рх   |
|                                                                                                    |                 |                |                   |           | OK                    | Ca                    | ncel |

10.3Choose, open dialogs

| 2рх                                                                              |                                               |
|----------------------------------------------------------------------------------|-----------------------------------------------|
| [ Choose                                                                         |                                               |
| ggomez portfolio<br>2px                                                          | 17px 13px 13px 14px<br>Up New My Cmaps Places |
| resources<br>Gloria<br>Gloria Resume V2<br>Gloria Resume V2 - Copy<br>Style Name | 24px by 24 px transparent gif                 |
|                                                                                  | Save Cancel                                   |

10.4Save As Dialog

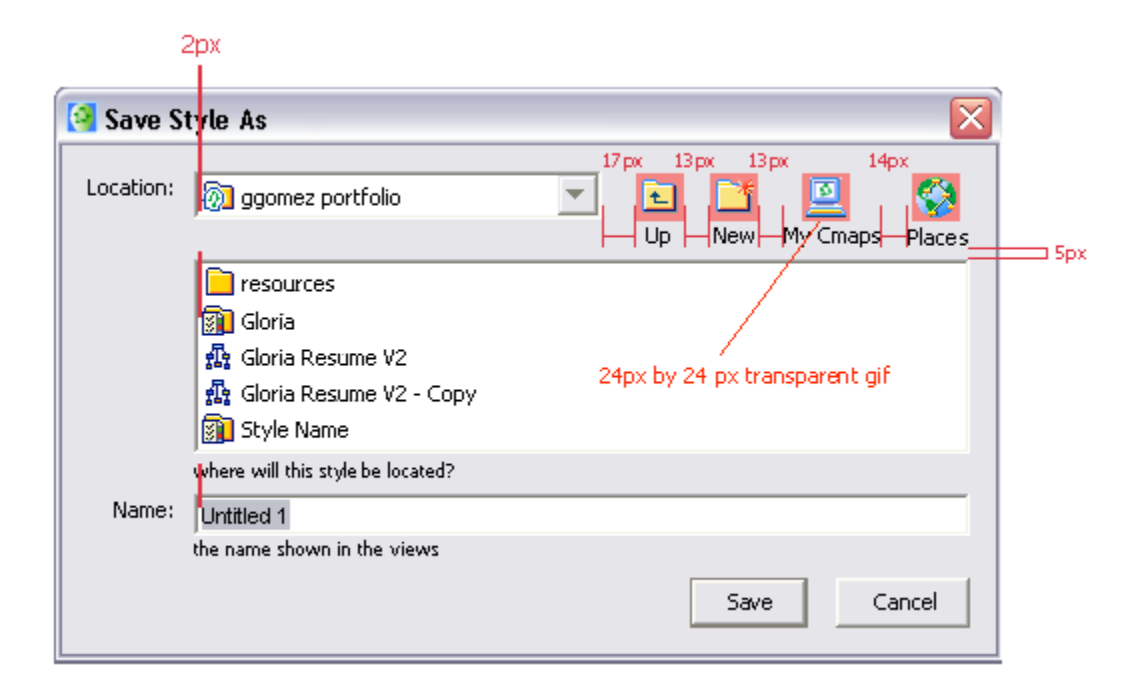

# 11. Boxes

- Use boxes when it is necessary to:Visually separate two or more groups of dataKeep the dialog or window neat and easy to the eye

Never use a box together with a table only

# 11.1 Margin Size

| Check<br>for Places that belong to the cmapdp<br>e.g. internal, research<br>for new Places every 6 minute(s) | groups(s)      |
|----------------------------------------------------------------------------------------------------|----------------|
| activity status of each Place every 2 minute(s)                                                              | Reset Defaults |
|                                                                                                    | OK Cancel      |

| Place Configuration —                                       |                                                         |          |  |  |  |  |
|-------------------------------------------------------------|---------------------------------------------------------|----------|--|--|--|--|
| 13px Name:                                                  | IHMC Test Temp Adrian Laptop                            | 13px     |  |  |  |  |
| Organization:                                               | IHMC Test Temp Adrian Laptop                            |          |  |  |  |  |
| Version:                                                    | 3.0abc                                                  |          |  |  |  |  |
| IP Address:                                                 | 192.168.0.1                                             |          |  |  |  |  |
| Host Name:                                                  | deimos.coginst.uwf.edu                                  |          |  |  |  |  |
| Port:                                                       | 4447                                                    |          |  |  |  |  |
| Server ID:                                                  | 1055795009961 897518988 0                               |          |  |  |  |  |
| Service Type:                                               | cmapv3                                                  |          |  |  |  |  |
| Scopes:                                                     |                                                         |          |  |  |  |  |
| Visible in Local Networks                                   | Vec                                                     |          |  |  |  |  |
| Visible in Local Network:<br>Directories of Places:         | Yes                                                     |          |  |  |  |  |
| Visible in Local Network:<br>Directories of Places:         | Yes<br>baco.coginst.uwf.edu                             |          |  |  |  |  |
| Visible in Local Network:<br>Directories of Places:         | Yes<br>baco.coginst.uwf.edu<br>65.212.118.70            | <u>^</u> |  |  |  |  |
| Visible in Local Network:<br>Directories of Places:         | Yes<br>baco.coginst.uwf.edu<br>65.212.118.70            | Ă        |  |  |  |  |
| Visible in Local Network:<br>Directories of Places:         | Yes<br>baco.coginst.uwf.edu<br>65.212.118.70            | *<br>*   |  |  |  |  |
| Visible in Local Network:<br>Directories of Places:         | Yes<br>baco.coginst.uwf.edu<br>65.212.118.70            | -        |  |  |  |  |
| Visible in Local Network:<br>Directories of Places:         | Yes<br>baco.coginst.uwf.edu<br>65.212.118.70<br>Refresh | Edit     |  |  |  |  |
| Visible in Local Network:<br>Directories of Places:<br>13px | Yes<br>baco.coginst.uwf.edu<br>65.212.118.70<br>Refresh | Edit     |  |  |  |  |

# 12. Alignment

Keep elements aligned

| - *Nam           | e                                         |
|------------------|-------------------------------------------|
|                  | name of the Discussion Thread (DT)        |
|                  | Ask for user registration                 |
|                  | The DT expires in 30 days                 |
|                  |                                           |
|                  | Lacit message expires in [ 30 days        |
| User Nam         | e:                                        |
|                  | e.a. John Smith                           |
| *Liser 1         | D:                                        |
|                  |                                           |
| *0               | e.g. jsmith                               |
| "Passwoi         |                                           |
|                  |                                           |
| *Confirm Passwoi | d                                         |
|                  | Keep anonymous                            |
|                  |                                           |
| *Em              | ail:                                      |
|                  | Notify no shout new messages period daily |
|                  | Notiry me about new messages posted daily |
|                  | Notify me about every message posted      |
|                  |                                           |
| *Required Fields | Create Cancel                             |

#### 13. Sliders

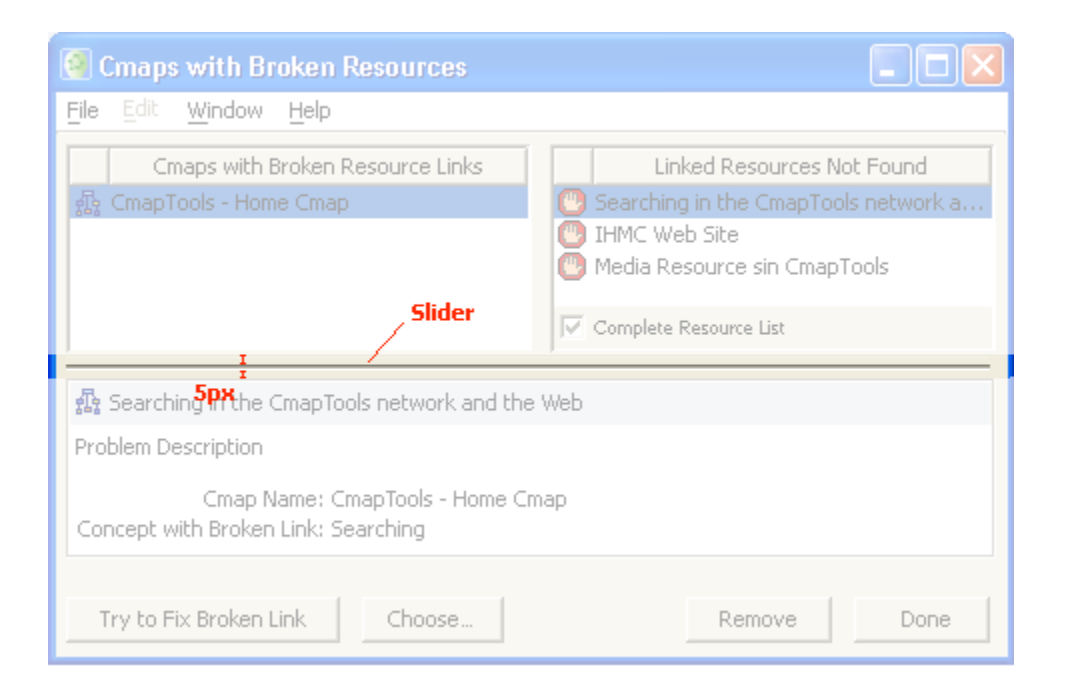

# 14. Elements for Separating Groups

# 14.11-pixel gray line

Use 1-pixel gray line when it is needed to separate two o more elements in a dialog or window visually.

| 🚳 deimos.coginst.u                                                                                          | wf.edu         | - Directory of P         | laces Configuratio            | n 🔀    |  |  |  |
|----------------------------------------------------------------------------------------------------|----------------|--------------------------|-------------------------------|--------|--|--|--|
|                                                                                                    |                |                          |                               |        |  |  |  |
| Host Name:                                                                                                  | deimos.        | coginst.uwf.edu          |                               |        |  |  |  |
| IP Address:                                                                                                 | 10.011         | .120                     |                               |        |  |  |  |
| Port Number:                                                                                                | 4747           |                          |                               |        |  |  |  |
| Boot Time Stamp:                                                                                            | Tue Oct        | 2113:59 CDT 2003         |                               |        |  |  |  |
| Scopes:                                                                                                    | cmap           |                          |                               |        |  |  |  |
|                                                                                                    | logical adr    | ninistrative groups. e.g | . internal, research          |        |  |  |  |
| Data Base File Name:                                                                                        | dbase          |                          |                               | Browse |  |  |  |
|                                                                                                    | file name      | to store records         |                               |        |  |  |  |
| Summary File Name:                                                                                          | summar         | У                        |                               | Browse |  |  |  |
| 10рж                                                                                                    | file name<br>I | to store summary         |                               |        |  |  |  |
| I 10px<br>Mesh-enhanced                                                                                     |                |                          |                               |        |  |  |  |
| allows this Directory of                                                                                    | of Places to   | share the same scope     | with other Directories of Pla | aces   |  |  |  |
| Peer Directories of                                                                                         | Places:        | cmapdp.coginst.u         | wf.edu, 65.212.118.12(        | 6      |  |  |  |
| directories of places that have one or more scopes in common<br>e.g. cmapdp.coginst.uwf.edu, 65.212.118.126 |                |                          |                               |        |  |  |  |
| Run Directory of Places with GUI Interface                                                                  |                |                          |                               |        |  |  |  |
|                                                                                                    |                |                          | ок                            | Cancel |  |  |  |

14.220-pixel space between groups

It is used to make the dialog look more organized, clean and uncluttered

|         | 🔞 Edit Preferences 🛛 🔀                                                                                                    |  |  |  |  |  |  |
|---------|----------------------------------------------------------------------------------------------------|--|--|--|--|--|--|
|         | General User Info AutoSave Places (Servers)<br>Directories of Places Discussion Threads Proxy Configuration                         |  |  |  |  |  |  |
|         | <ul> <li>Do not use proxy server</li> <li>Detect proxy settings automatically</li> <li>Configurate proxy server manually</li> </ul> |  |  |  |  |  |  |
|         | HTTP Proxy: Port:                                                                                                    |  |  |  |  |  |  |
| Group 1 | HTTP proxy server address SOCKS Proxy: SOCKS proxy server address SOCKS proxy server address                                        |  |  |  |  |  |  |
|         | 20px                                                                                                    |  |  |  |  |  |  |
| Group 2 | User Name: Password:                                                                                                    |  |  |  |  |  |  |
| _       | Do not use proxy server for the following addresses:                                                                                |  |  |  |  |  |  |
| Group 3 | use semicolons (;) to separate entries                                                                                              |  |  |  |  |  |  |
|         |                                                                                                    |  |  |  |  |  |  |
|         | OK Cancel                                                                                                    |  |  |  |  |  |  |

# 15. Putting a Dialog Together

15.1 Grouping Components

|               |  | 🔞 IHMC Test Temp Adrian Laptop - Place Configuration 🛛 🔀                                                                                                    |   |         |
|---------------|--|----------------------------------------------------------------------------------------------------|---|---------|
|               |  | Name: IHMC Test Temp Adrian Laptop                                                                                                    |   |         |
| Organization: |  | Organization: IHMC Test Temp Adrian Laptop<br>e.g. Institute for Human and Machine Cognition                                                                                                    |   |         |
| Host Name:    |  | Host Name: deimos.coginst.uwf.edu                                                                                                    |   |         |
|               |  | Port: 4447                                                                                                    |   | Group 1 |
|               |  | Server ID: 1055795009961_897518988_0                                                                                                    |   |         |
|               |  | Service Type: cmapV3                                                                                                    |   |         |
|               |  | Scopes:                                                                                                    |   |         |
|               |  | e.g. cmap, cmapdp                                                                                                    | H |         |
|               |  | Server Location Protocol Settings for This Place         Hide       Directory of Places Name         65.215.118.126       Image: Control Settings for This Place         baco.coginst.uwf.edu       Image: Control Settings for This Place |   |         |
| Group 2       |  |                                                                                                    |   |         |
|               |  | List of Directories of Places this Place can register with Add Remove                                                                                                    |   |         |
|               |  | Make this Place visible in the local network                                                                                                    |   |         |
|               |  | uncheck features in this box to keep Place private                                                                                                    |   |         |
|               |  | OK Cancel                                                                                                    |   |         |

# 15.2Applying size guidelines

| 13px         | 11p                | x<br>                                                                               | 13px     |
|--------------|--------------------|-------------------------------------------------------------------------------------|----------|
|              | 🚯 IHMC Test        | Temp Adrian Laptop - Place Configuration                                            | x        |
|              | Name:              | IHMC Test Temp Adrian Laptop<br>e.g. IHMC Internal                                  |          |
| 1000         | Organization:      | IHMC Test Temp Adrian Laptop 21px<br>e.g. Institute for Human and Machine Cognition |          |
|              | Host Name:         | deimos.coginst.uwf.edu                                                              |          |
|              | Port:              | 4447                                                                                |          |
|              | Server ID:         | 1055795009961_897518988_0                                                           |          |
|              | Service Type:      | cmapV3                                                                              |          |
| 5px          | Scopes:            |                                                                                     |          |
|              | Server Local       | e.g. cmap, cmapdp<br>20px<br>tion Protocol Settings for This Place                  | _        |
|              |                    | 55.215.118.126 3px                                                                  |          |
|              | List of Director   | ies of Places this Place can register with<br>Add Remove                            |          |
| 5o×          | Make thi           | s Place visible in the local network                                                | _<br>3px |
| эрх <b>—</b> | uncheck features i | in this box to keep Place private           20px                                    |          |
| 13px         |                    | <br>11px                                                                            | 13px     |

# Windows

#### 16. Windows

#### 16.1 Window Margin Size

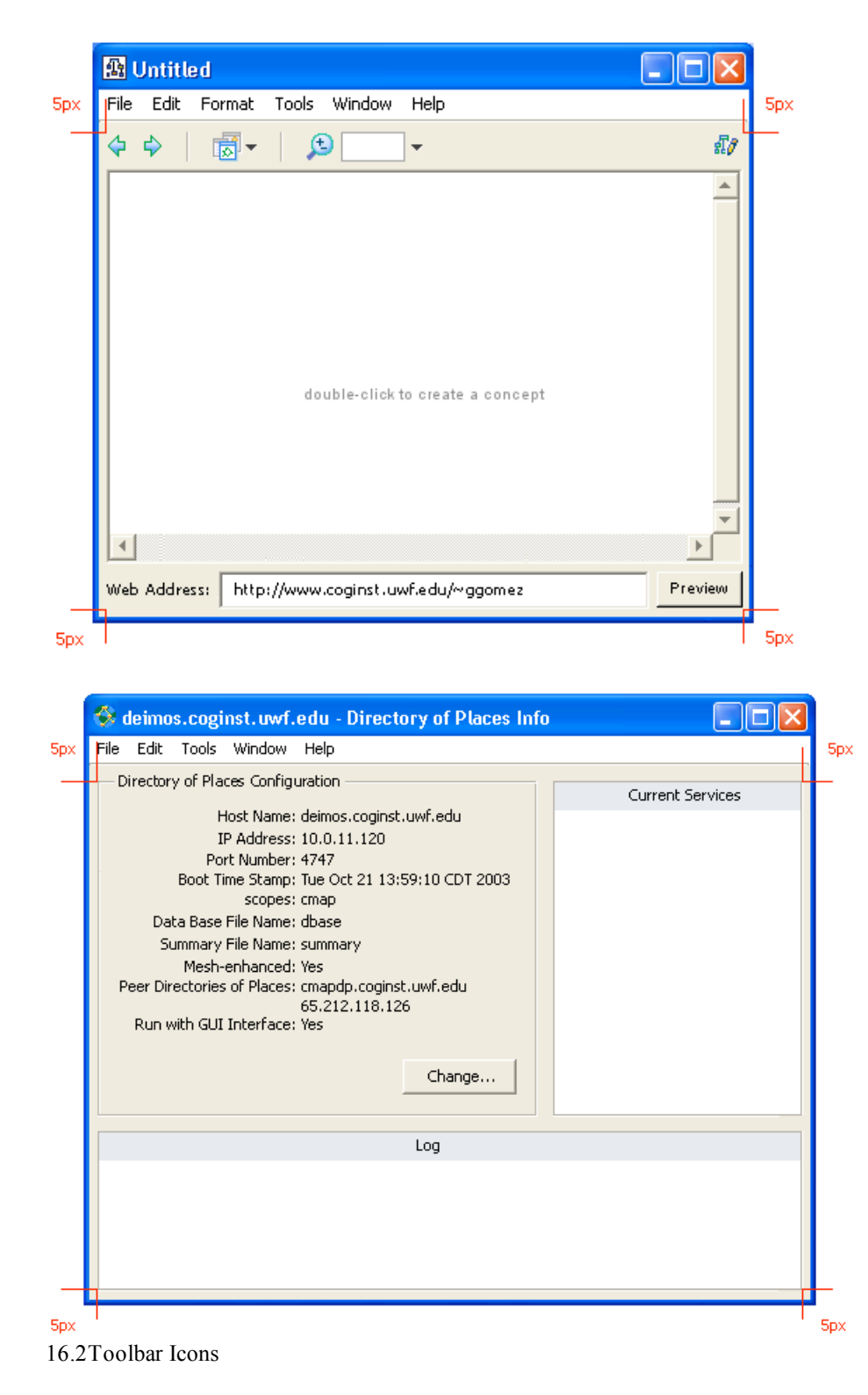

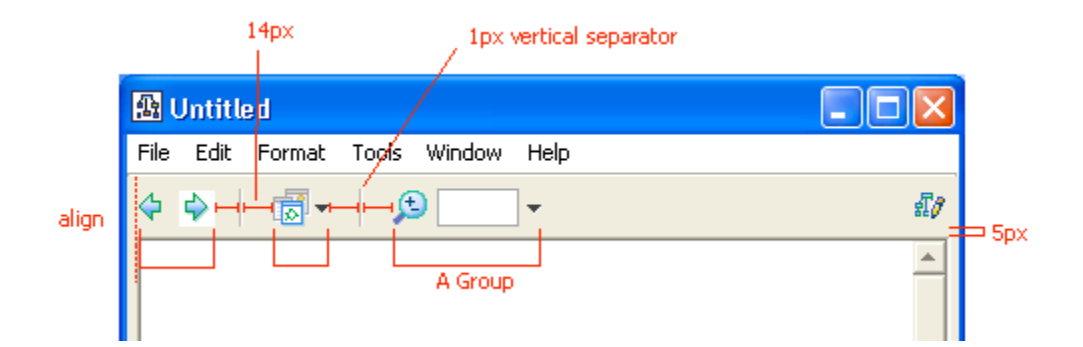

16.3Web Address in Cmap Window

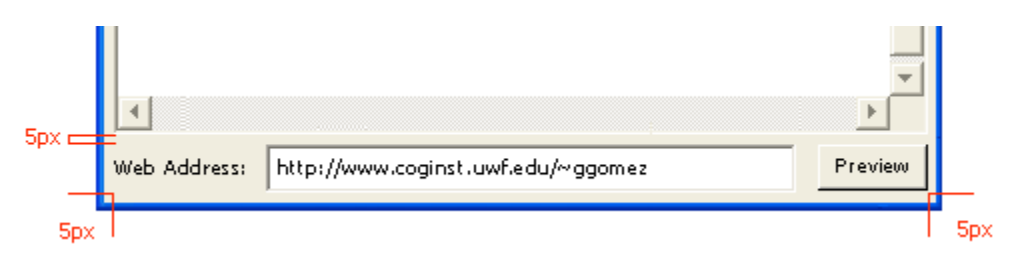

# 17. Putting a Window Together

17.1 Grouping window components

This window is divided in 4 groups of information:

- Group 1: Place Configuration displays property information about the Place (Server). Group 2: Place Service List shows a listing of all the services available and their status
- Group 3: Root Folder Administrator Accounts administrates and informs about the users authorized to access this particular Place
- Group 4: Logs

The ability to understand the function of the window is being increased by the use of boxes to organize the elements of Group 1 and 2. Symmetry and balance make the window seem clean and uncluttered.

| 📸 IHMC Test Temp Adrian Laptop - Place Info                                                                                                    |                                         |                                   |  |  |  |  |  |
|----------------------------------------------------------------------------------------------------|-----------------------------------------|-----------------------------------|--|--|--|--|--|
| File Edit Tools Window Help                                                                                                    |                                         |                                   |  |  |  |  |  |
| Place Configuration Group 1                                                                                                    | Place Service List Group 2              |                                   |  |  |  |  |  |
| Name: IHMC Test Temp Adrian Laptop                                                                                                    | Service Name                            | Status                            |  |  |  |  |  |
| Organization: IHMC Test Temp Adrian Laptop<br>Version: 3.0abc<br>IP Address: 192.168.0.1<br>Host Name: deimos.coginst.uwf.edu boxes<br>Port: 4447<br>Server ID: 1055795009961 897518988 0 | AdminService<br>Resource<br>PingService | Running<br>Running<br>Running     |  |  |  |  |  |
| Service Type: cmapV3<br>Scopes:<br>Visible in Local Network: Yes<br>Directories of Places:<br>baco.coginst.uwf.edu                                                                        | Start Service Stop Ser                  | rvice Service Settings            |  |  |  |  |  |
|                                                                                                    | Root Folder Administrator Acco<br>Admin | unts Add Account                  |  |  |  |  |  |
| RefreshEdit                                                                                                    | Group 3                                 | Change Password<br>Remove Account |  |  |  |  |  |
| Log                                                                                                    | S Group 4                               |                                   |  |  |  |  |  |
|                                                                                                    |                                         |                                   |  |  |  |  |  |

17.2 Applying size guidelines

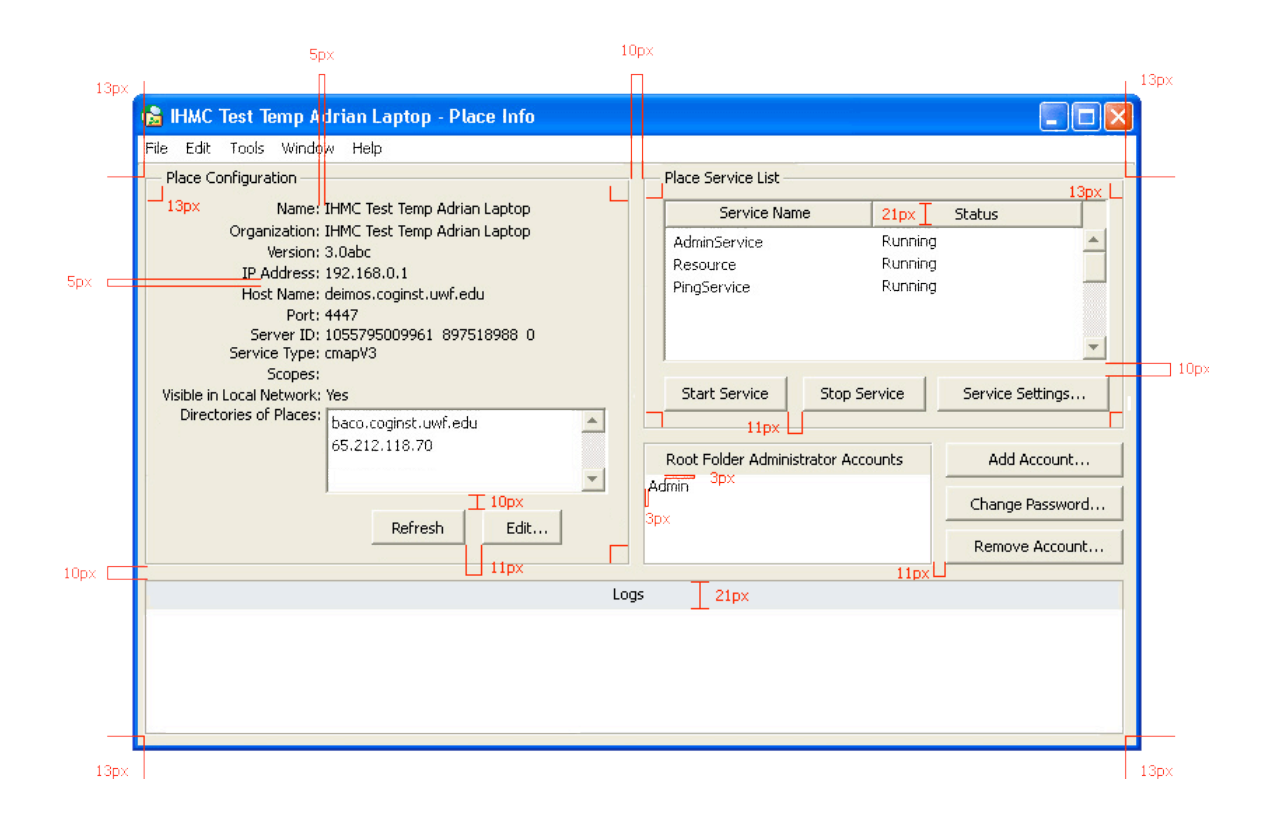

# **Folder Browser Window**

#### 18. Folder Browser Window

It is used for navigation, browsing and identification purposes. This kind of window is used in CmapTools Views and AdminTool Views.

18.1 Margin of a Folder Browser Window

| 📲 AdminTool               |                        |                    |           |  |
|---------------------------|------------------------|--------------------|-----------|--|
| File Edit Tools           | Window Help            |                    |           |  |
| 🛌 👼 Directories of Places |                        |                    |           |  |
|                           | Directory Place Name   | Internet Host Name | Port      |  |
| Directories<br>of Places  | 😵 baco.coginst.uwf.edu | XX.XXX.XXX.XXX     | XXXX 🛋    |  |
|                           |                        |                    |           |  |
| Places                    |                        |                    |           |  |
|                           |                        |                    |           |  |
|                           | <b>A</b>               | 16W (              | <u> </u>  |  |
| icons only                | 😭 Add                  | 🎊 Remove 😲 Refres  | h Connect |  |
| :                         |                        |                    |           |  |

18.2Folder Browser Element Placement

| 📲 AdminTool -            | Directories of Places |         |                      |             |       | ×                |              |
|--------------------------|-----------------------|---------|----------------------|-------------|-------|------------------|--------------|
| File Edit Tools          | Window Help           |         |                      |             |       | 1px w            | /hite        |
| <i>(</i>                 | Directories of Places | 5 21    | px                   |             |       | border<br>R: 225 | ir line<br>5 |
| <b>S</b>                 | 5px Directory Place 1 | Vamie   | Internet Host Na     | me          | Port  | G: 231<br>B: 235 | 1            |
| Directories<br>of Places | 🛞 baco.coginst.uwf.e  | du XX.: |                      |             |       |                  | ,            |
| <b>\$</b>                |                       |         |                      |             |       |                  |              |
| Places                   |                       |         |                      |             |       |                  |              |
| 7px                      |                       | ١       | White line is part ( | of the icon |       | _                |              |
| icons only               | 22рх                  |         | 🌋 Remove             | 😯 Refresh   | Conne | et.              |              |

18.3Icons in a Folder Browser

- Icon Type and Placement

| 6 <sup>7</sup> 2 | AdminTool                |                                                                  |      |          |
|------------------|--------------------------|------------------------------------------------------------------|------|----------|
| Fi               | le Edit Tools            | s Window Help                                                    |      |          |
|                  |                          | Directories of Places<br>Directory Place Name Internet Host Name | Port |          |
|                  | Directories<br>of Places | baco.coginst.uwf.edu XX.XXX.XXX.XXX                              | XXXX | -        |
|                  |                          | Tab Icons                                                        |      |          |
|                  | Places                   |                                                                  |      |          |
|                  |                          | Button Icon                                                      |      |          |
|                  |                          |                                                                  |      | <b>•</b> |
| J                | icons only               | 😭 Add 🎽 Remove 🔍 Refresh                                         | Con  | nect     |

- Icon View Options in Folder Browser Window

| 🔇 Views - CmapTools 📃 🗖 🔀   | 🗿 Views - CmapTools 📃 🗖 🔀   |
|-----------------------------|-----------------------------|
| File Edit Tools Window Help | File Edit Tools Window Help |
| Cmaps in<br>My Computer     | Image: My Cmaps             |
| Shared Cmaps<br>in Places   |                             |
| History                     |                             |
| Icons and Text              | Icons Only                  |
| icons only                  | icons only                  |

- Tab Icon Size

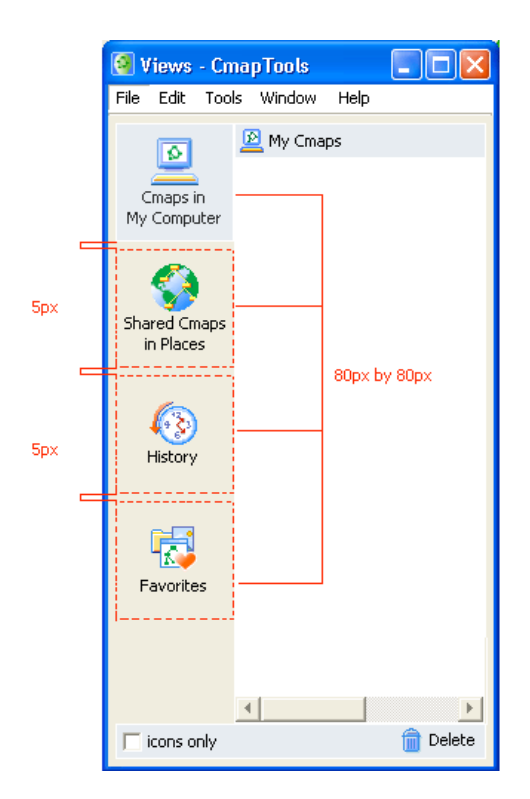

Button Icon Size

\_

For making this type of icon, create a transparent gif following the instructions below. The image that represents the action (e.g. Add Server, Remove Server, Refresh can be 17-pixel height the most with no restrictions in terms of width). The margin values shown in the graphic must be kept. The 1-pixel white line acts as a separator between icons. The background must be transparent.

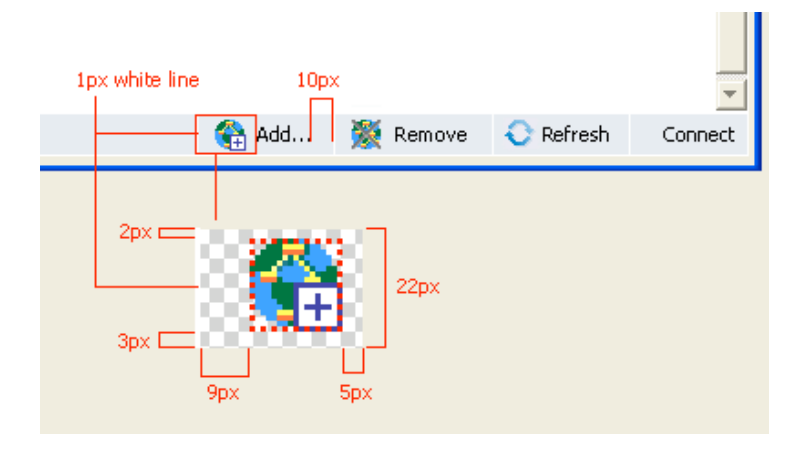

18.4Tables in a Folder Browser

| 📲 AdminTool -            | Directories of Places                           |                   |                   | <.            |
|--------------------------|-------------------------------------------------|-------------------|-------------------|---------------|
| File Edit Tools          | Window Help                                     |                   |                   |               |
|                          | G Directories of Places<br>Directory Place Name | Internet Host Nam | ne 21px Port      |               |
| Directories<br>of Places | baco.coginst.uwf.edu <sup>5px</sup>             | **.***            | XXXX              | 1px blue line |
|                          | 5px s                                           | ц<br>Брх          | ы<br>5px          |               |
| Places                   |                                                 |                   |                   |               |
|                          |                                                 |                   | -                 | -             |
| icons only               | 😪 Ad                                            | d 🌋 Remove        | € Refresh Connect | t             |

18.5Child Window

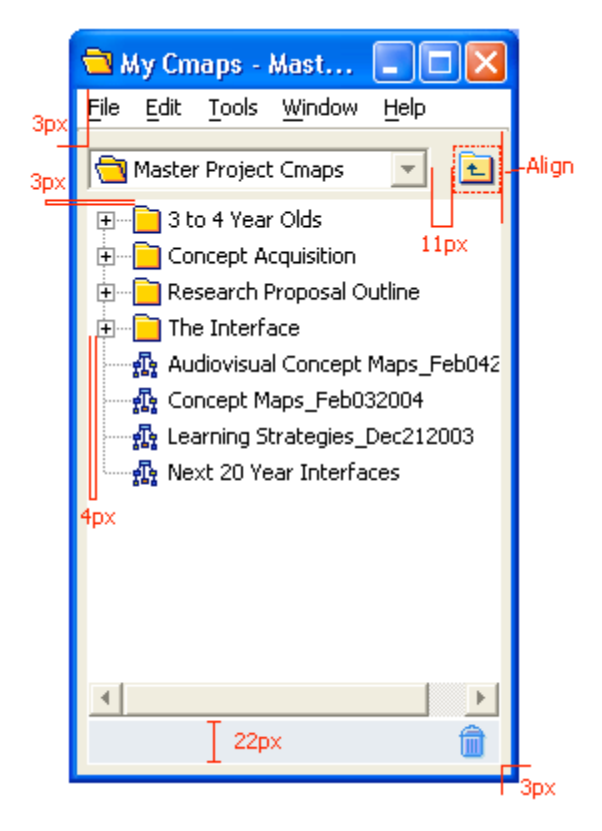

# Side Panel - To Come -

19. Side Panel

# **Message Dialogs**

#### 20. Type of Messages

20.1 Alert Messages

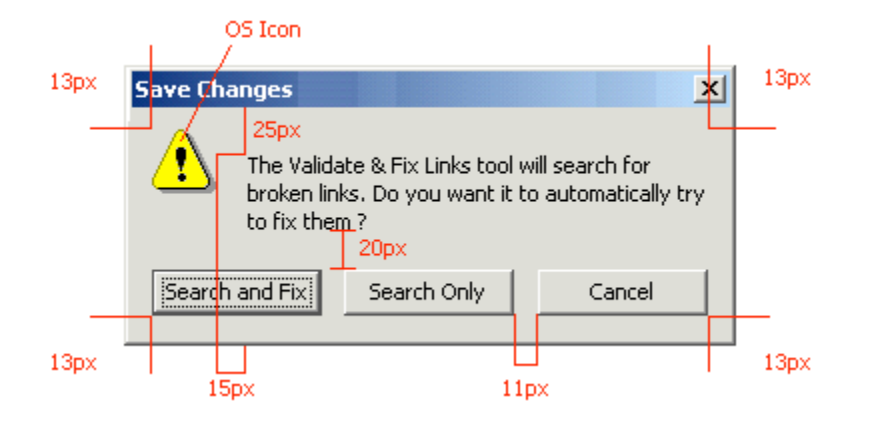

20.2Never use error icons as part of an Alert Message

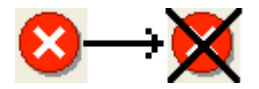

#### 20.3 Message Dialog Size

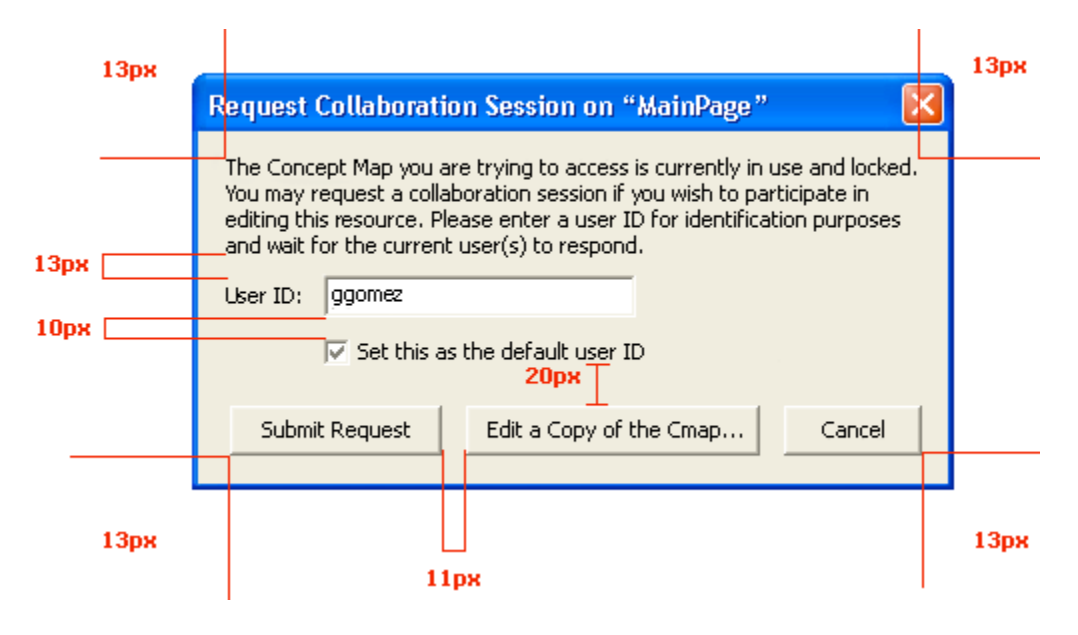

20.4Progress Message Size

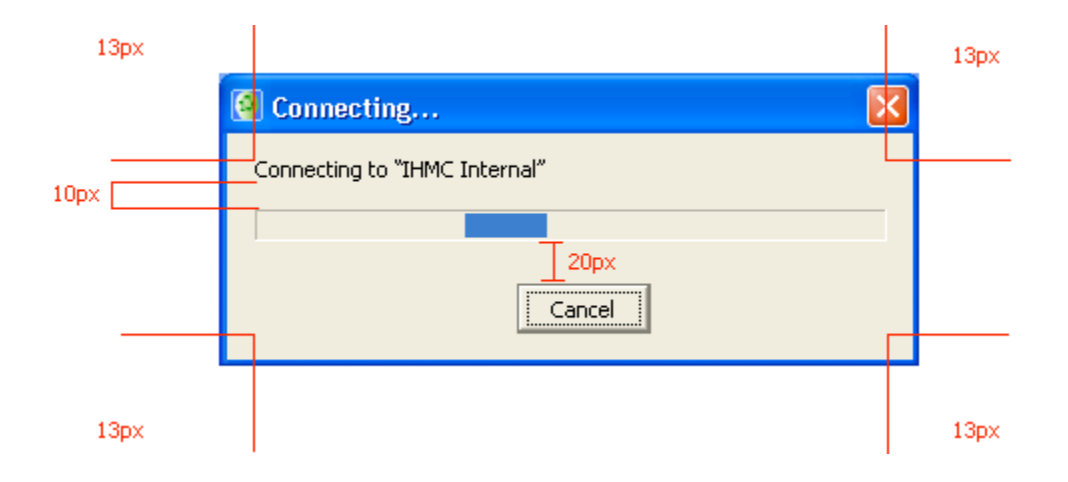

# 20.5 Special Progress Message

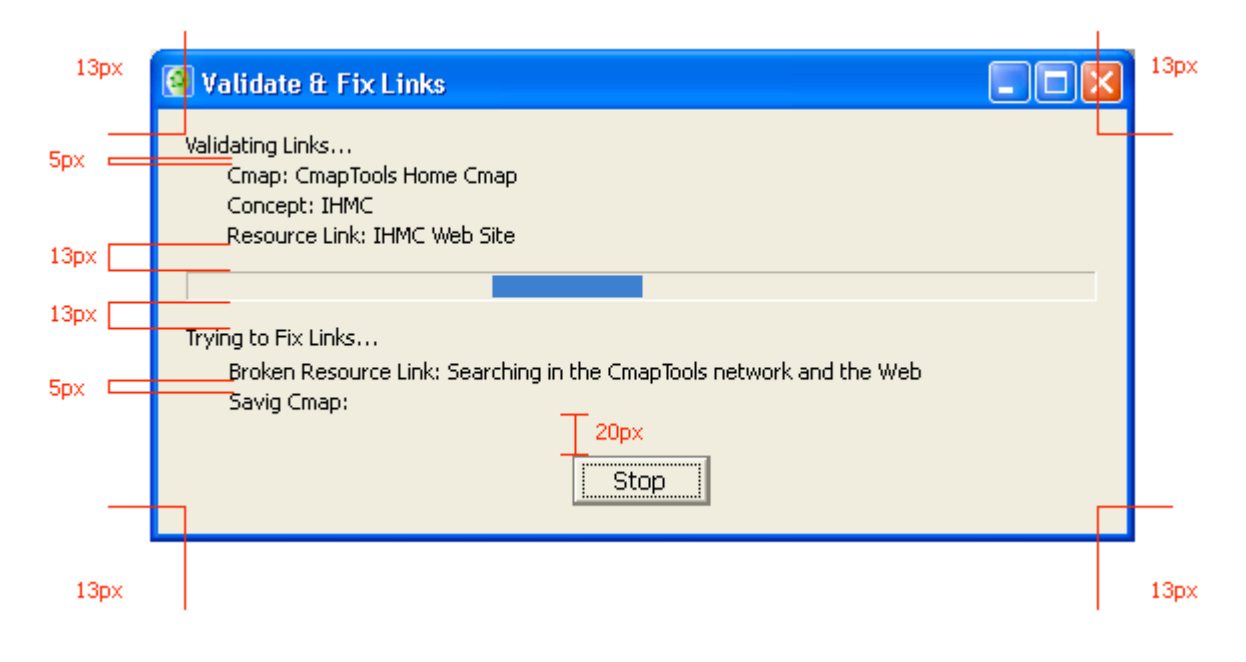